## GUIA RÁPIDA PARA EL USO DEL CATÁLOGO PÚBLICO DE LA BIBLIOTECA-CIC

La página de la Biblioteca se puede acceder a través de la página del CIC (<u>www.cic.ipn.mx</u>)

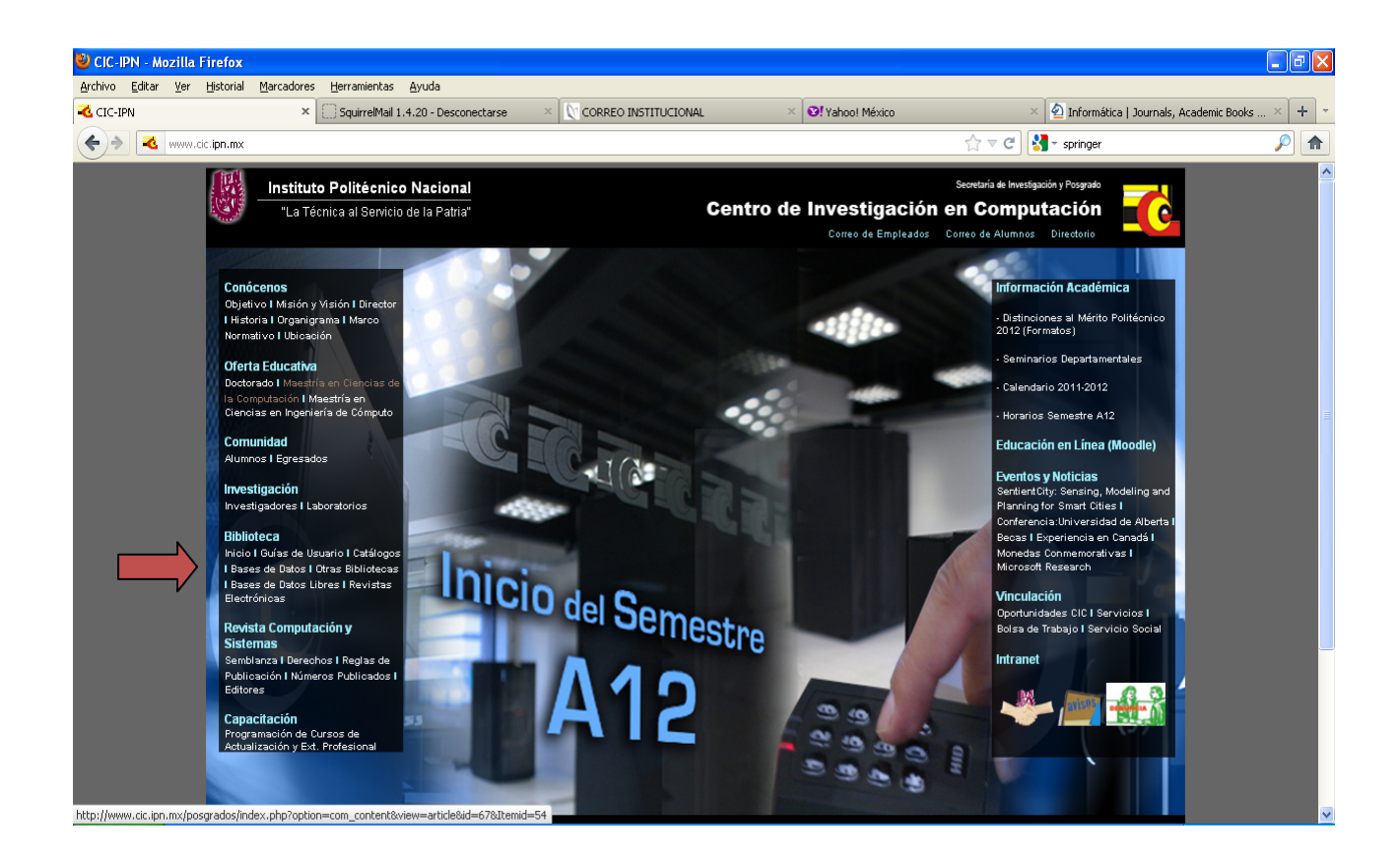

Elegir Buscar Libros dentro de la opción Catálogos.

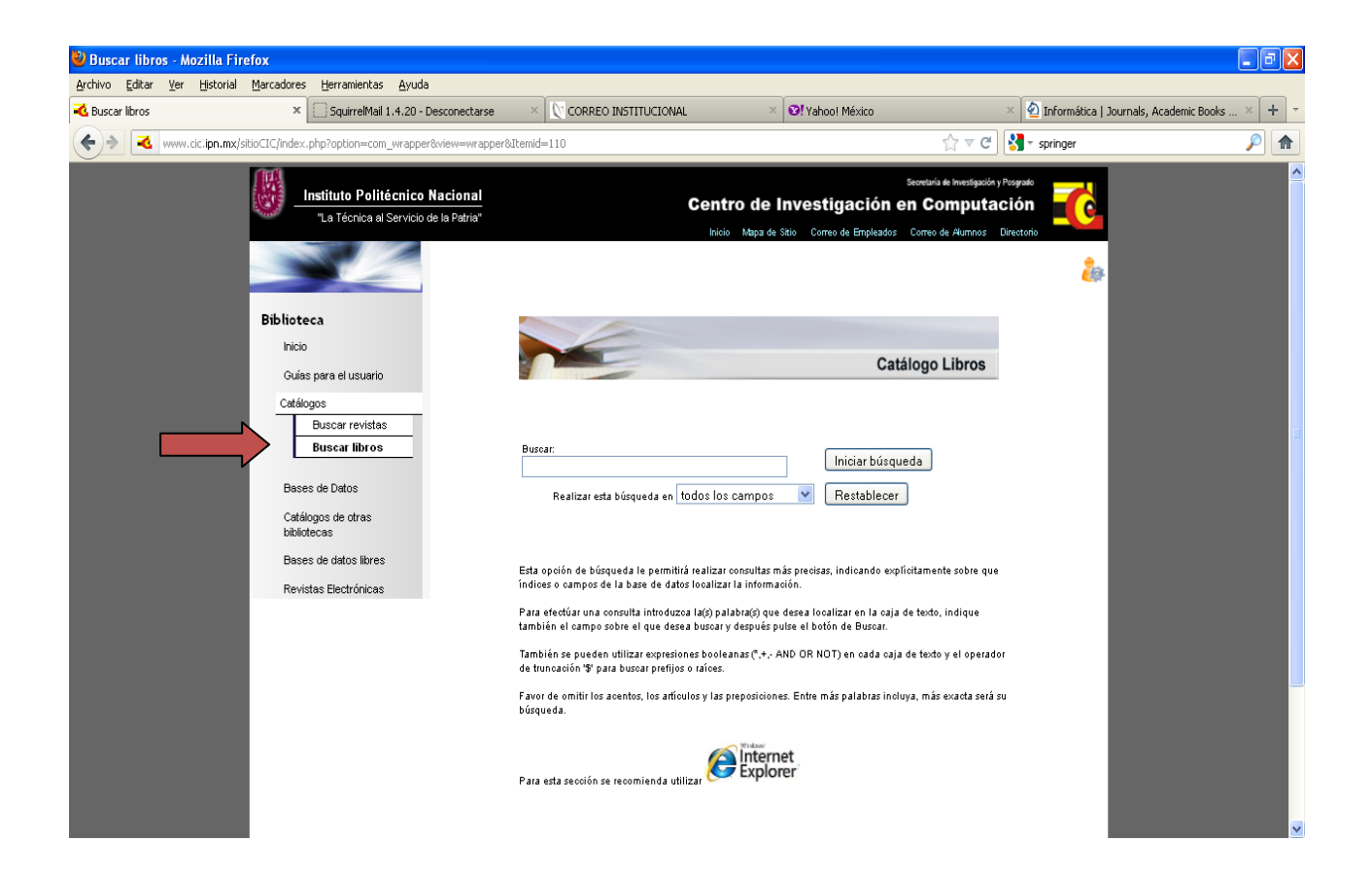

Se pueden realizar búsquedas por diferentes puntos de acceso.

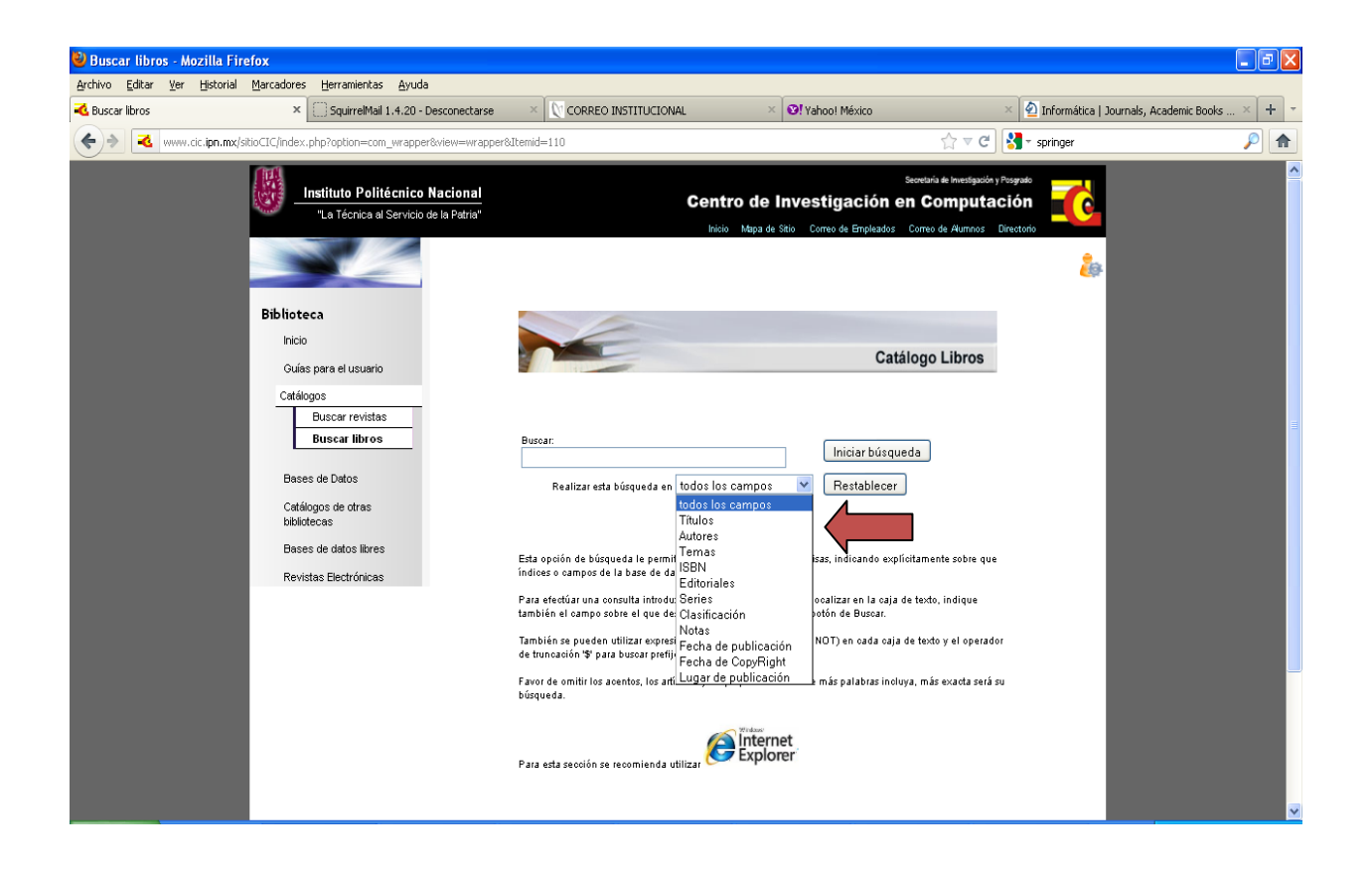

Escribir las palabras a buscar y oprimir Iniciar búsqueda o dar Enter.

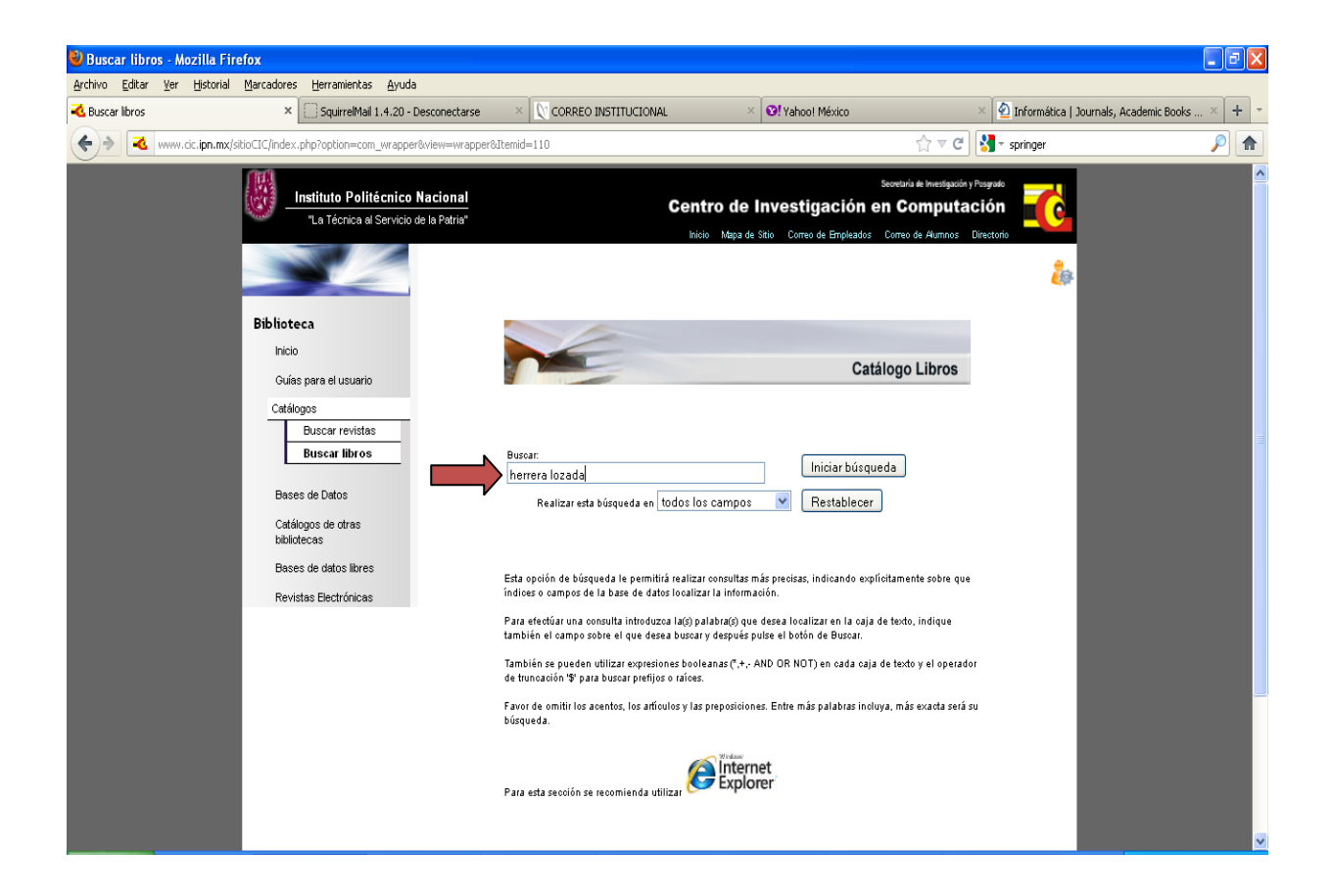

Una vez desplegado el registro o los registros, dar *Click* al número de la izquierda para desplegar el registro completo.

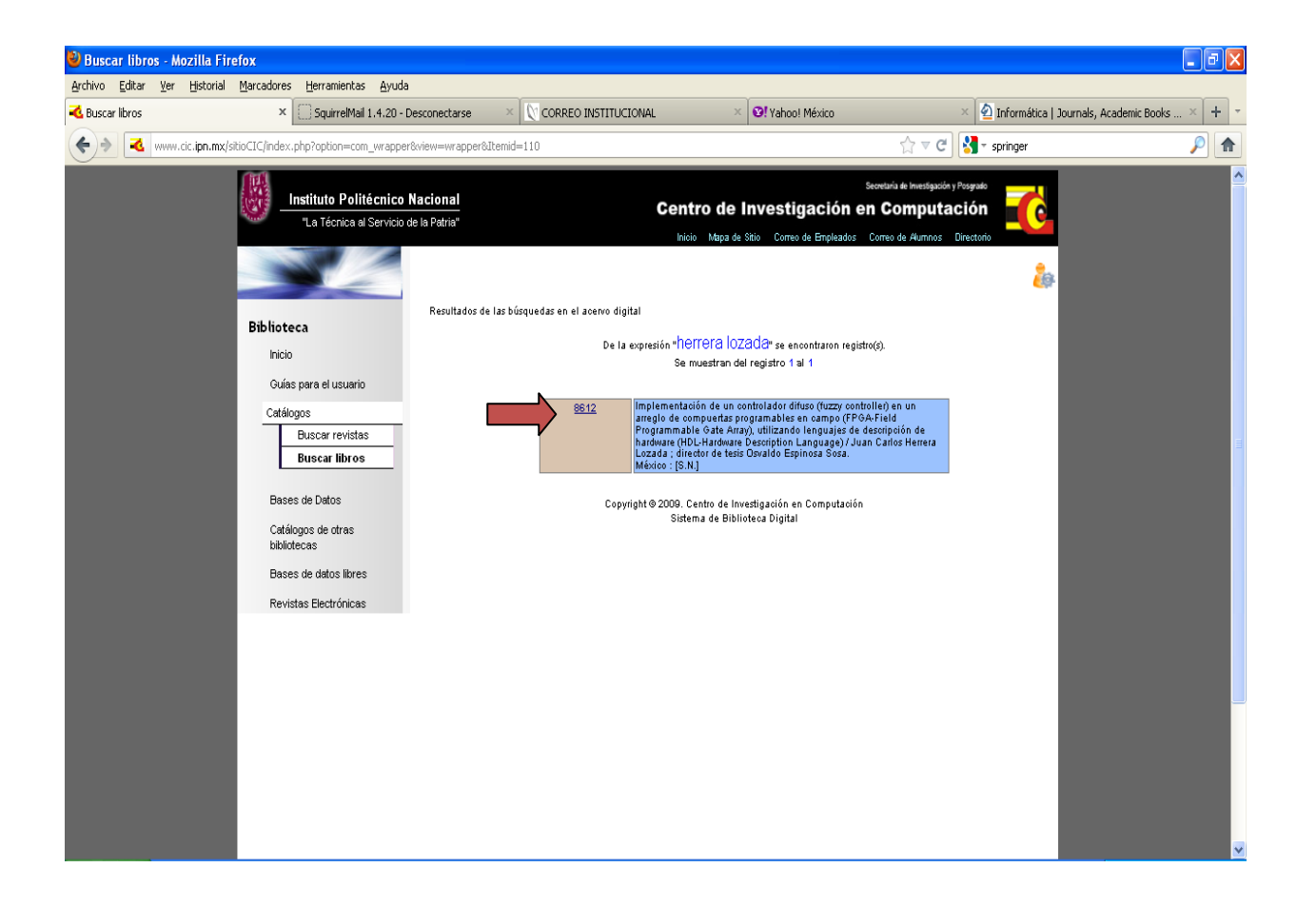

Si en la parte inferior del registro aparece la leyenda *Mostrar ligas disponibles*, se puede dar *Click* en la misma para desplegar las ligas.

| 🕙 Página de búsqueda de BD                    | L - Mozilla Firefox                                   |                                                              |                   |                                           |
|-----------------------------------------------|-------------------------------------------------------|--------------------------------------------------------------|-------------------|-------------------------------------------|
| Archivo Editar Ver Historial                  | <u>M</u> arcadores <u>H</u> erramientas <u>A</u> yuda |                                                              |                   |                                           |
| < Buscar libros                               | × 🗌 Página de búsqueda de BDL                         | × 🖸 SquirrelMail 1.4.20 - Desconect × 🔯 CORREO INSTITUCIONAL | × 😢 Yahoo! México | × 🙆 Informática   Journals, Academi × 🕂 🝷 |
| ♦ 148.204.64.26/bblioteca/cgi-bin/web_\$8.exe |                                                       |                                                              | ☆ ▼ C 🛃           | - springer 🔎 🍙                            |

Resultado de la búsqueda en el acervo digital

| CIWU2.04      | Herrera Lozada, Juan Carlos                                                                                                    |
|---------------|----------------------------------------------------------------------------------------------------|
|               | Implementación de un controlador difuso (fuzzy controller) en un arreglo de compuertas<br>programables en campo (FPGA-Field Programmable Gate Array), utilizando lenguajes de<br>descripción de hardware (HDL-Hardware Description Language) / Juan Carlos Herrera Lozada<br>director de tesis Osvaldo Espinosa Sosa México : [S.N.]02.04 |
|               | viii, 117 h. ; 28 cm. + 1 computer laser optical disc (4 3;4 in.)                                                                                                    |
|               | Tesis (M. en C. en Ingeniería de Cómputo con especialidad en Sistemas Digitales) Instituto<br>Politécnico Nacional. Centro de Investigación en Computación                                                                                                    |
| 11-11 - 14-19 | 1. Fuzzy logic. 2. Field programmable gate arrays. 3. Computer hardware description language                                                                                                    |
|               | I. Espinosa Sosa, Osvaldo, M. en C., director.                                                                                                    |

Copyright © 2009. Centro de Investigación en Computación Sistema de Biblioteca Digital Las ligas desplegadas pueden contener el texto completo, la tabla de contenido, la descripción del libro u otra información sobre el mismo.

| 🕑 Página de búsqueda de BDL - Mozilla Firefox |                                                                                                    |                                                                                                    |                                                                 |                                                   |                 |  |  |  |  |
|-----------------------------------------------|----------------------------------------------------------------------------------------------------|----------------------------------------------------------------------------------------------------|-----------------------------------------------------------------|---------------------------------------------------|-----------------|--|--|--|--|
| Archivo Editar Ver Historia                   | al Marcadores Herramientas                                                                                                    | Ayuda                                                                                                    |                                                                 |                                                   |                 |  |  |  |  |
| 🔩 Buscar libros                               | Página de búsqueda de                                                                                                    | e BDL × SquirrelMail 1.4.20 - Desconect × COCOREO INSTITUCIONAL                                                                                         | × 😢! Yahoo! México                                              | × 🙆 Informática   Journals                        | , Academi × 🕂 🔻 |  |  |  |  |
| (+) 148.204.64.26                             | /biblioteca/cgi-bin/web_58.exe                                                                                                    |                                                                                                    | ☆ ▼ <b>C</b>                                                    | Springer                                          | <i>P</i>        |  |  |  |  |
|                                               |                                                                                                    |                                                                                                    |                                                                 |                                                   | ^               |  |  |  |  |
|                                               |                                                                                                    |                                                                                                    |                                                                 |                                                   |                 |  |  |  |  |
|                                               | Resultado de la búsqueda er                                                                                                    | n el acervo digital                                                                                                    |                                                                 |                                                   |                 |  |  |  |  |
|                                               |                                                                                                    | ,                                                                                                    |                                                                 |                                                   |                 |  |  |  |  |
|                                               |                                                                                                    |                                                                                                    |                                                                 |                                                   |                 |  |  |  |  |
|                                               | XM02.04                                                                                                    |                                                                                                    |                                                                 | 8612                                              |                 |  |  |  |  |
|                                               | AW02.04                                                                                                    | Herrera Lozada, Juan Carlos                                                                                                    |                                                                 | (5004 51 H)                                       |                 |  |  |  |  |
|                                               | NOTED THE PROPERTY AND                                                                                                    | Implementacion de un controlador difuso (fuzzy controller) en un arregio de<br>Programmable Gate Array), utilizando lenguajes de descripción de hardwar | compuertas programables en ca<br>e (HDL-Hardware Description La | ampo (FPGA-Field<br>nguage) / Juan Carlos Herrera |                 |  |  |  |  |
|                                               | C-Lo-Mat-                                                                                                    | Lozada ; director de tesis Osvaldo Espinosa Sosa México : [S.N.]02.04<br>viji 117 h : 28 cm. + 1 computer laser ontical disc (4.3:4 in )                |                                                                 |                                                   |                 |  |  |  |  |
|                                               | 1                                                                                                    | Tesis (M. en C. en Ingeniería de Cómputo con especialidad en Sistemas Di                                                                                | gitales) Instituto Politécnico N                                | lacional. Centro de                               |                 |  |  |  |  |
|                                               | APART CONTRACTORY                                                                                                    | Investigacion en Computacion                                                                                                    | accription languages                                            |                                                   |                 |  |  |  |  |
|                                               | and the second second s | <ol> <li>Espinosa Sosa, Osvaldo, M. en C., director.</li> </ol>                                                                                         | escription languages.                                           |                                                   |                 |  |  |  |  |
|                                               |                                                                                                    |                                                                                                    |                                                                 |                                                   |                 |  |  |  |  |
|                                               | < <ligas disponibles<="" td=""><td></td><td></td><td></td><td></td></ligas>                                                                                                    |                                                                                                    |                                                                 |                                                   |                 |  |  |  |  |
|                                               | 🖻 Portada                                                                                                    |                                                                                                    |                                                                 |                                                   |                 |  |  |  |  |
|                                               | Tabla de Contenido                                                                                                    | 0                                                                                                    |                                                                 |                                                   |                 |  |  |  |  |
|                                               | Resumen                                                                                                    |                                                                                                    |                                                                 |                                                   |                 |  |  |  |  |
|                                               | Capítulo 1                                                                                                    |                                                                                                    |                                                                 |                                                   |                 |  |  |  |  |
|                                               | Capítulo 2                                                                                                    |                                                                                                    |                                                                 |                                                   |                 |  |  |  |  |
|                                               | Capítulo 3                                                                                                    |                                                                                                    |                                                                 |                                                   |                 |  |  |  |  |
|                                               | Caítulo 4                                                                                                    |                                                                                                    |                                                                 |                                                   |                 |  |  |  |  |
|                                               |                                                                                                    |                                                                                                    |                                                                 |                                                   |                 |  |  |  |  |
|                                               |                                                                                                    |                                                                                                    |                                                                 |                                                   |                 |  |  |  |  |
|                                               | Anexos                                                                                                    |                                                                                                    |                                                                 |                                                   |                 |  |  |  |  |

Este es un ejemplo de la manera en que aparece el texto desplegado. La información se puede guardar como un archivo o imprimir en su computadora personal.

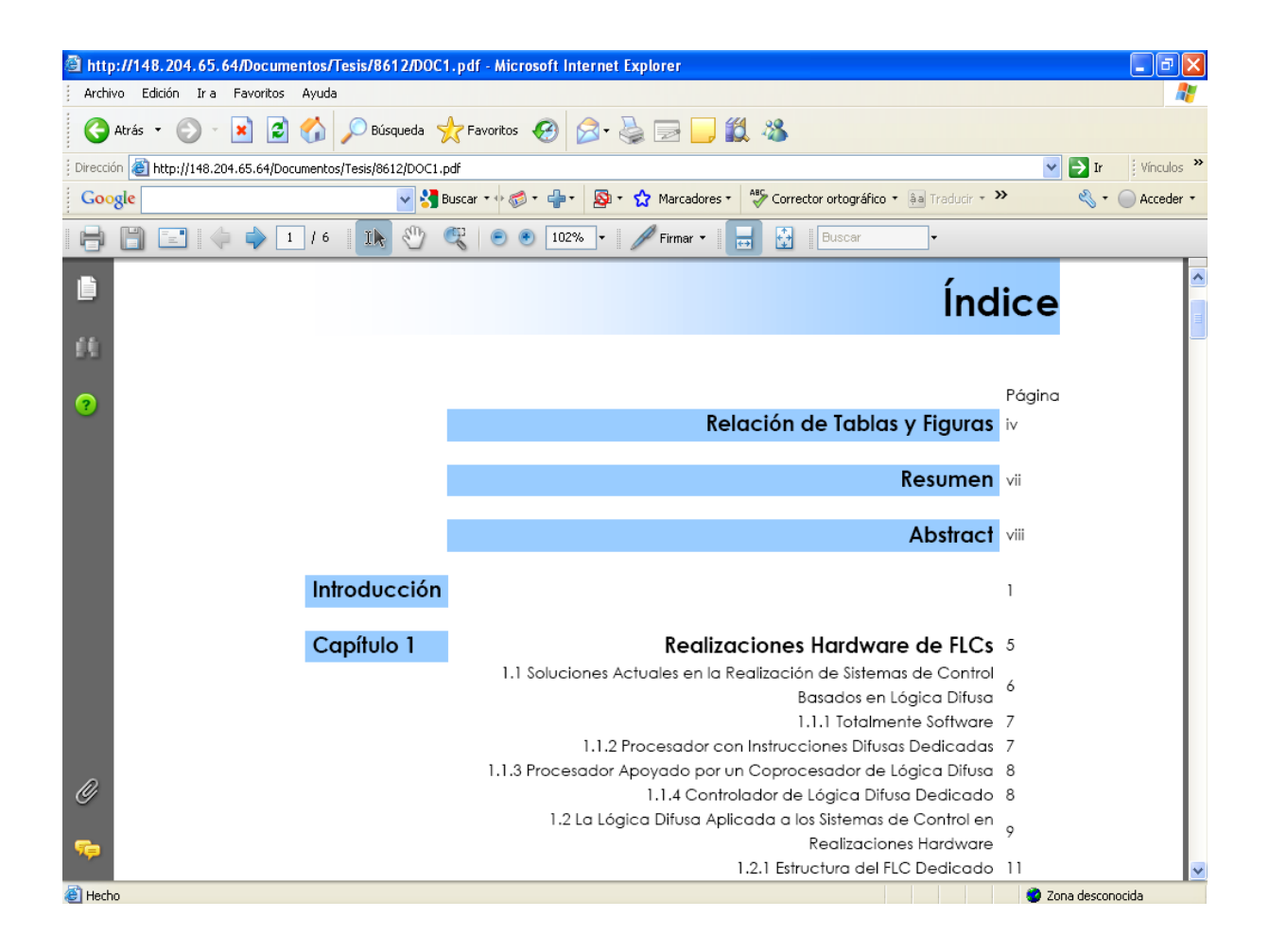